# 内蒙古工业大学校园健康码系统使用说明

以下各功能视频教程观看地址: http://nic.imut.edu.cn/info/1006/2044.htm

一、健康打卡

为便于师生及时上报自身健康信息,学校将使用"完美校园-健康打卡"服务,实行全校师生每日一报告制度,有事报事、无事报平安。使用流程如下:

#### 1.支付宝客户端内打开完美校园小程序使用:

①支付宝搜索"完美校园"小程序,选择学校,点击【校园卡认证】进行个人信息认证。首页显示工号、 姓名及余额后,则说明认证绑定成功。

②认证后,点击首页的【健康打卡】即可填写个人健康状况和动态信息,填写完成后点击【提交信息】即 上报成功。

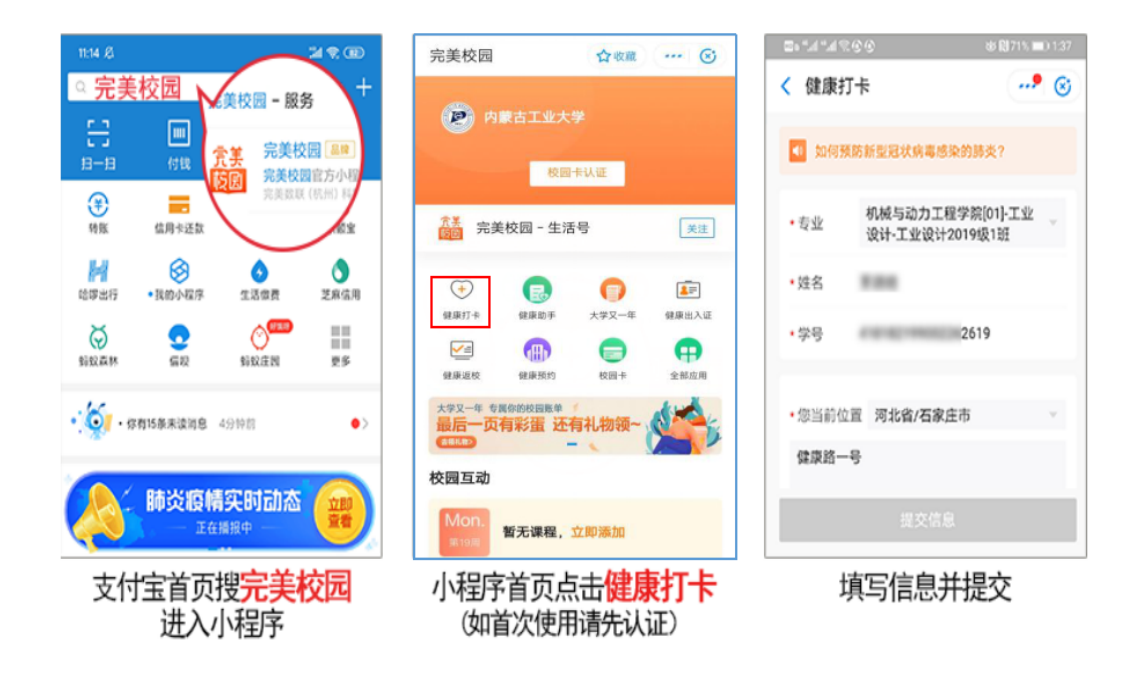

#### 2.下载完美校园 APP 进行使用:

①打开完美校园 APP,选择左下角"支付宝登录"完成 APP 注册登录。随后进行【校园卡认证】,输入并选择"内蒙古工业大学",点击"校园卡认证",输入学工号及消费密码(初始密码为身份证号后 6 位," X"以"0"代替)。首页显示学工号、姓名及余额后,则说明认证绑定成功。

②认证后,点击首页的【健康打卡】即可填写个人健康状况和动态信息,填写完成后点击【提交信息】即

上报成功。

| 内蒙古工业大学 ¥1.98<br>孙建芳 20195200072           | × 健康打卡                                                | × 健康打卡            |
|--------------------------------------------|-------------------------------------------------------|-------------------|
|                                            | 如何预防新型冠状病毒感染的肺炎?                                      |                   |
| 孙建芳, 你于2020-05-16 1… 1个月前 更多>              | •专业 机械与动力工程学院[01]-工业 。<br>设计-                         | - Harten          |
|                                            | •姓名 IIIII                                             | 迷谢您的配合。应慎和问要多加防护项 |
| [1] [2] [2] [2] [2] [2] [2] [2] [2] [2] [2 | •学号 19                                                |                   |
| <b>領現金红包</b> 開                             | ·您当前位置 河北省/石家庄市 · · · · · · · · · · · · · · · · · · · | 查看如何防护            |
| 校园互动                                       |                                                       | 28.02             |
| Mon. 暂无课程,立即添加                             | 提交信息                                                  |                   |
| APP首页点击 <mark>健康打卡</mark> (如首次使用请先认证)      | 填写信息并提交                                               | 上报成功              |

#### 二、返校申请

为做好学校师生返校工作,学校使用"完美校园-健康返校"服务,实行全校师生线上提前申请返校 时间,填写交通工具及个人健康状况,到校后定位签到入校。使用流程如下:

# 1.支付宝客户端内打开完美校园小程序使用:

①点击首页的【健康返校】即可提出返校申请并填写相关信息,等待审批通过,其中:

"选择审批人"处,请选通知书"入学须知"中所示报到联系人的姓名(机械学院、化工学院按照学院的单独通知操作)。

- "**上传照片**"处,请上传以下内容:
- 国家政务平台健康绿码 (可通过支付宝、微信申领)。
- 三大运营商 (中国电信、中国移动、中国联通) 提供的学生本人报到前 14 天行程轨迹。
- 新冠疫苗接种凭证(纸质电子均可)或二级以上医疗机构出具的不能接种证明。

②申请通过后,返校人员即可进行到校定位签到,返校签到成功后,健康打卡会转为校内打卡。

| 完美校园 ☆ 收藏 🐼                                                                                                    | < × 返校申请签到                                         | < × 返校申请签到 く × 返校申请签到                                                                                         |    |
|----------------------------------------------------------------------------------------------------|----------------------------------------------------|----------------------------------------------------------------------------------------------------|----|
|                                                                                                    | * 院系专业 数职工-临时工作人员-信息 化建设与管理中心                      | 院系专业 教职工-临时工作人员-信息定在学生 教职工-临时工作人员-信息定在学生                                                                      | J. |
| の 蒙古 工 业 大 学                                                                                                    | * 姓名 孙建芳                                           | 9百姓中心 送收风水<br>姓名 孙建芳                                                                                          |    |
|                                                                                                    | * 学号 20195200072                                   | 学号 20195200072                                                                                                |    |
| 校园卡认证                                                                                                    | * 性别 女 >                                           | ────────────────────────────────────                                                                          |    |
|                                                                                                    | *本人手机号 请输入本人手机号                                    | 本人手机号 18847125157                                                                                             |    |
|                                                                                                    | *家长手机号 请输入家人手机号                                    | 家长手机号 18847125156 本。                                                                                          |    |
| (+)         (-)         (-)         (-)         (-)         (-)         (-)         (-)         (-)         (-)         (-)         (-)         (-)         (-)         (-)         (-)         (-)         (-)         (-)         (-)         (-)         (-)         (-)         (-)         (-)         (-)         (-)         (-)         (-)         (-)         (-)         (-)         (-)         (-)         (-)         (-)         (-)         (-)         (-)         (-)         (-)         (-)         (-)         (-)         (-)         (-)         (-)         (-)         (-)         (-)         (-)         (-)         (-)         (-)         (-)         (-)         (-)         (-)         (-)         (-)         (-)         (-)         (-)         (-)         (-)         (-)         (-)         (-)         (-)         (-)         (-)         (-)         (-)         (-)         (-)         (-)         (-)         (-)         (-)         (-)         (-)         (-)         (-)         (-)         (-)         (-)         (-)         (-)         (-)         (-)         (-)         (-)         (-)         (-) <th(-)< th=""> <th(-)< th=""> <th(-)< th=""></th(-)<></th(-)<></th(-)<> | ★ 現家庭住址 请选择 ▼<br>点击输入详细地址:街道/小区/楼栋/门牌号/室<br>等等(必填) | 现家庭住址 內蒙古自治区/呼和浩特市 家。<br>阳光丽苑                                                                                 |    |
| 建康返校         健康预約         校園卡         全部应用                                                                                                    | ★ 返校时间 请选择返校时间 ▼                                   | - 近校时间 2020-06-15 日<br>日<br>日<br>日<br>日<br>日<br>日<br>日<br>日<br>日<br>日<br>日<br>日<br>日<br>日<br>日<br>日<br>日<br>日 |    |
| 大学又一年专属你的校园账单最后一页有彩蛋还有礼物领~                                                                                                    | *上传照片 (照片不能大于5M)                                   | 上作图片(回片不能大F5M)<br>超<br>指定返校日期:06月15日-06月15日<br>到校登到日期:2020-06-15 19:05:29                                     |    |
| 校园互动                                                                                                    |                                                    | www<br>姓名: 孙建芳<br>学号: 20195200072                                                                             |    |
| Mon.<br><sub>第19周</sub> 暂无课程,立即添加                                                                                                    | *选择审批人 >                                           | o         发起申请         孙建芳         院系: 教职工           到校签到                                                     |    |

### 2.下载完美校园 APP 进行使用:

①点击首页的【健康返校】即可提出返校申请并填写相关信息,等待审批通过,其中:

"选择审批人"处,请选通知书"入学须知"中所示报到联系人的姓名(机械学院、化工学院按照学院的单独通知操作)。

"**上传照片**"处,请上传以下内容:

- 国家政务平台健康绿码 (可通过支付宝、微信申领)。
- 三大运营商 (中国电信、中国移动、中国联通) 提供的学生本人报到前 14 天行程轨迹。
- 新冠疫苗接种凭证(纸质电子均可)或二级以上医疗机构出具的不能接种证明。

②申请通过后,返校人员即可进行到校定位签到,返校签到成功后,健康打卡会转为校内打卡。

三、健康出入证

为加强返校师生健康出入管理情况,学校使用"完美校园-健康出入证"服务,实行全校师生线上出 入申请。师生在完成返校申请审批流程后,系统自动生成健康出入证,只需提前选择即将进、出的建筑物 和出入口,生成有效二维码,在建筑物出入口刷码进出并伴随测量体温。如需实现人脸识别出入,需为电 子出入证上传本人证件照片即可。如学校实行封闭管理,重要出入口还可申请临时出入证,审批通过后在 有效时间内进出建筑物和出入口。使用流程如下:

# 1.支付宝客户端内打开完美校园小程序使用:

①点击首页的【健康出入证】,即可选择"我要进"或"我要出",选择要进出的建筑和出入口,点击生成 有效二维码,刷码进出。

②为电子出入证补充上传照片后,可通过人脸识别验证功能,多次出入建筑和出入口。

③无需实行返校申请与审批的人员,直接申请创建健康出入证,填写相关信息并上传本人照片即可。

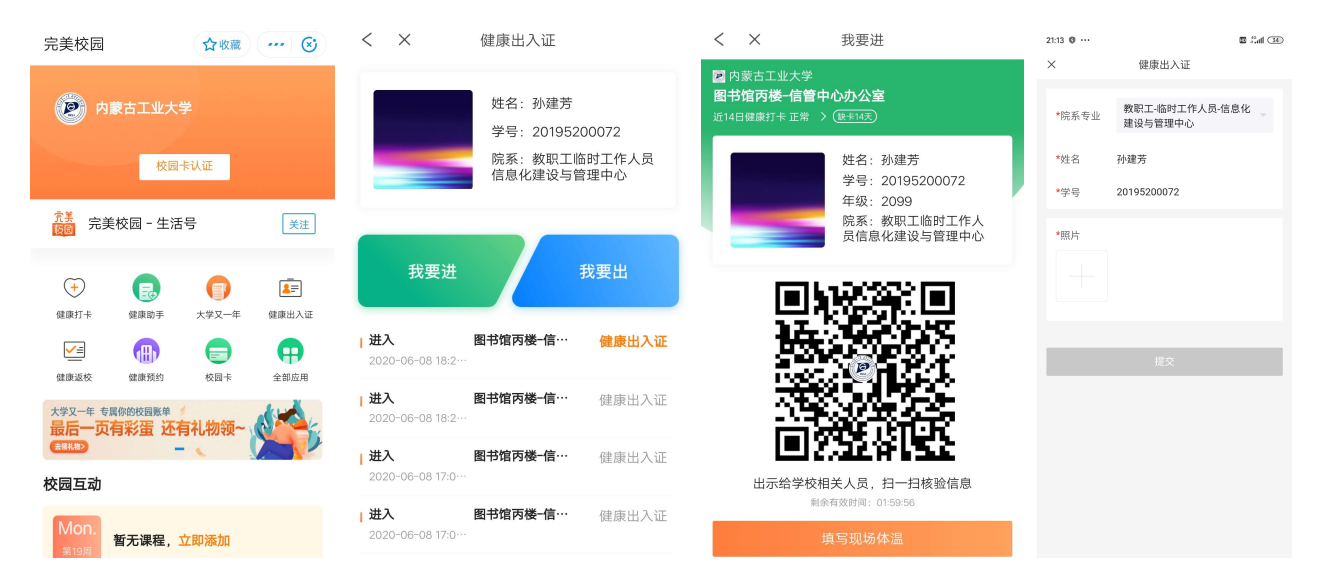

# 2.下载完美校园 APP 进行使用:

①点击首页的【健康出入证】,即可选择"我要进"或"我要出",选择要进出的建筑和出入口,点击生成 有效二维码,刷码进出。

②为电子出入证补充上传照片后,可通过人脸识别验证功能,多次出入建筑和出入口。

③无需实行返校申请与审批的人员,直接申请创建健康出入证,填写相关信息并上传本人照片即可。

### 3.临时出入审批:

①点击首页的【健康出入证】后在页面右下角点击"临时出入审批",进入页面后点击下方的申请,填写 信息并选择审批人后,点击提交申请等到审核。

②审核通过后即可获得初入码,凭借出入码在有效时间内进出。

| < × 健康出入证                                                 | < × 临时出入权限               | < × 申请临时出入权限                                                        |
|-----------------------------------------------------------|--------------------------|---------------------------------------------------------------------|
| 姓名: 孙建芳<br>学号: 20195200072<br>院系: 教职工临时工作人员<br>信息化建设与管理中心 | <u> 車核中</u> 車核通过 已过期 已拒绝 | 姓名:孙建芳<br>学号: 20195200072<br>年级: 2099<br>院系:教职工临时工作人<br>员信息化建设与管理中心 |
| 我要进我要出                                                    | 暂时没有申请记录                 | 出入权限 🛛 我要出 💟 我要进                                                    |
| 进入 图书馆丙楼-信··· 健康出入证<br>2020-06-08 18:2···                 |                          | <b>权限有效期</b><br>开始时间                                                |
| 进入 图书馆丙楼-信… 健康出入证 2020-06-08 18:2…                        |                          | 申请理由                                                                |
| 进入 图书馆丙楼-信··· 健康出入证<br>2020-06-08 17:0···                 |                          | 请输入申请理由                                                             |
| <b>) 进入 图书 楼─信…</b> 健康出入证 2020-06-08 17:0…                | $\mathbf{\land}$         |                                                                     |
| <b>进入</b> 图书馆内: 健康出入证 2020-06-08 16:1…                    |                          | 选择审批人 选择审批人 🔹                                                       |
| □ 进入 图书馆丙楼-信···· 保丽比八平批<br>2020-06-08 16:1···             | 申请                       | <b>取消申请</b> 提交申请                                                    |

### 四、健康预约

为加强返校师生健康服务管理,学校使用"完美校园-健康预约"服务,实行全校师生线上预约使用 场馆。选择要预约的场馆,点击预约,预约成功后在 20 分钟内到场验证即可。使用流程如下:

### 1.支付宝客户端内打开完美校园小程序使用:

①点击首页的【健康预约】,即可预约想要使用的场馆,如:浴室。

②预约成功后,在20分钟内应到场身份核验,并测量体温后进馆使用。通行码超时后,预约将失效。

③场馆使用完成后,应在离馆时进行结束使用操作,结束方式有刷码结束、刷脸结束、手机端主动结束、

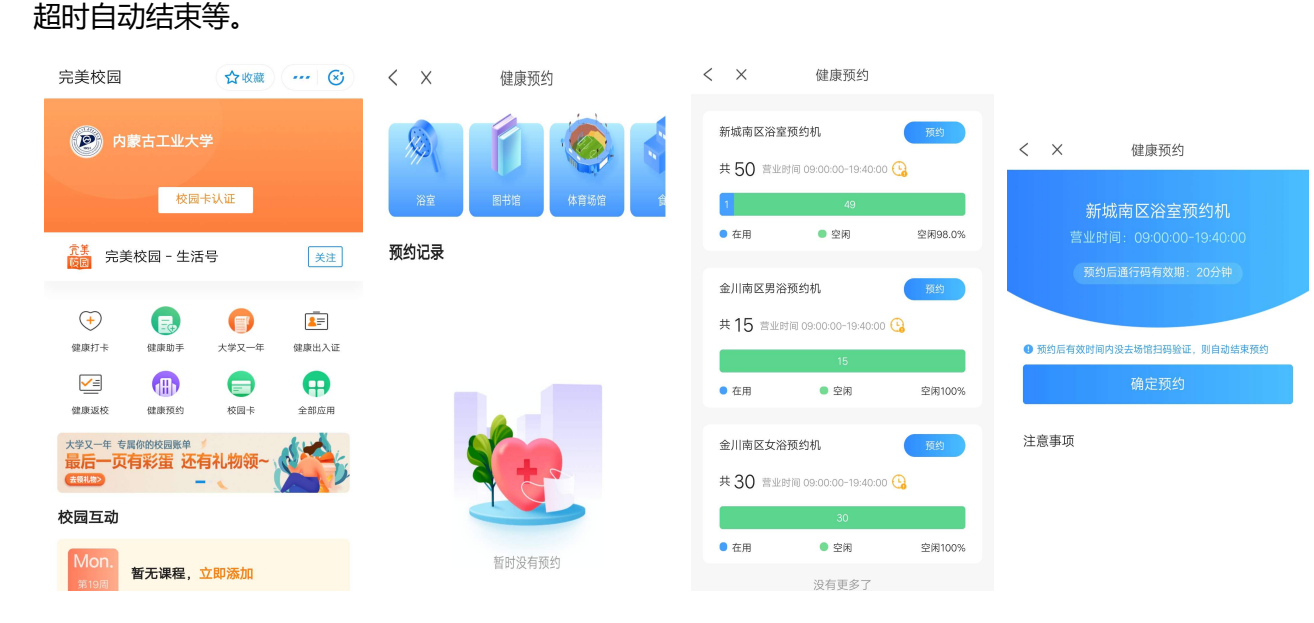

2.下载完美校园 APP 进行使用:

①点击首页的【健康预约】,即可预约想要使用的场馆,如:浴室。

②预约成功后,在20分钟内应到场身份核验,并测量体温后进馆使用。通行码超时后,预约将失效。 ③场馆使用完成后,应在离馆时进行结束使用操作,结束方式有刷码结束、刷脸结束、手机端主动结束、 超时自动结束等。

五、常见问题

①无法验证身份并绑卡:支付宝未完成实名认证、本人存在多张校园卡、校园卡挂失或冻结、校园卡密码 遗忘、校园卡学工号不正确等。

②无法完成健康打卡:请查看健康打卡页面所显示的姓名、学工号、所属单位是否正确,如不正确可报修。 ③无法进行人脸识别身份核验:本系统需用户自行上传有效合规的身份证件照片且上传次数有限制,上传 后系统需 3-5 分钟进行照片检查,并通过网络下发至终端设备。照片大小或清晰度不合规、背景杂乱、美 颜照片都会导致人脸识别失败。

六、服务支持

使用中如遇到异常问题,可咨询信管中心处理,咨询方式如下:

①线上服务渠道:

网页端: http://fwt.imut.edu.cn

微信端: 工大微信企业号-->搜索 "信息技术综合服务报修"。

②服务电话: 0471-6576286

③校园卡服务大厅:新城校区第三教学楼 106 室,金川校区电力大楼 103 室 (服务时间参照学校规定)